# Liste d'occupation librement définissable

Avec cette liste, vous avez la possibilité d'imprimer côte à côte une liste avec des noms et des réglages individuels pour plusieurs domaines. Sous Général, vous effectuez le réglage de base et dans les colonnes, vous définissez les domaines qui doivent être listés.

Voici un exemple d'aperçu journalier, y compris les carts. Dans la première colonne, le parcours est sélectionné dans les 3 colonnes suivantes, les carts sont sélectionnés :

| Timetable-Belegungsliste                                                                                                    | — — ×                                               | Timetable-Belegungsliste                                                                                                    | – 🗆 ×                                                |
|----------------------------------------------------------------------------------------------------|-----------------------------------------------------|----------------------------------------------------------------------------------------------------|------------------------------------------------------|
| Timetable-Belegungsliste         Spatte 7       Spatte 8       Spatte 9       Spatte 10       Optionen         Aligemein       Spatte 1       Spatte 2       Spatte 3       Spatte 4       Spatte 5       Spatte 6         Datum:       von:       15.05.22       bis:       15.05.22       ▶       Heute         Zeit:       von:       12.20       bis:       15.00       2       2       Heute         Zeit:       von:       12.20       bis:       15.00       2       2       Heute         Zeit:       von:       12.20       bis:       15.00       2       2       Heute         Velche Angaben solien gedruckt werden?       ✓       Name       ✓       Heimatclub       ✓       Handicap       onfo A       Info B       Info C       Benich und Uhrzeit der Folgebuchung       ✓       Buchungs-Bemerkung       <+VAUCHNAME, VORNAME.>rf eHCP.> <emebic.>       vv       vv</emebic.>                                                                                                    | Crucken                                             | Timetable-Belegungsliste         Spalte 7       Spalte 8       Spalte 9       Spalte 10       Optionen         Aligemein       Spalte 1       Spalte 2       Spalte 3       Spalte 4       Spalte 5       Spalte 6         Image: Spalte anzeigen       Image: Spalte anzeigen       Image: Spalte anzeigen       Image: Spalte anzeigen       Image: Spalte anzeigen         Image: Spalte anzeigen       Image: Spalte anzeigen       Image: Spalte anzeigen       Image: Spalte anzeigen         Image: Spalte anzeigen       Image: Spalte anzeigen       Image: Spalte anzeigen       Image: Spalte anzeigen         Image: Spalte anzeigen       Image: Spalte anzeigen       Image: Spalte anzeigen       Image: Spalte anzeigen         Image: Spalte anzeigen       Image: Spalte anzeigen       Image: Spalte anzeigen       Image: Spalte anzeigen         Image: Spalte anzeigen       Image: Spalte anzeigen       Image: Spalte anzeigen       Image: Spalte anzeigen         Image: Spalte anzeigen       Image: Spalte anzeigen       Image: Spalte anzeigen       Image: Spalte anzeigen       Image: Spalte anzeigen         Image: Spalte anzeigen       Image: Spalte anzeigen       Image: Spalte anzeigen       Image: Spalte anzeigen         Image: Spalte anzeigen       Image: Spalte anzeigen       Image: Spalte anzeigen       Image: Spalte anzeigen         Image: Spalte | Cucken Fi     Drucken Fi     Laden Fi     Schem Fill |
| weiteres Eeld einfügen     Spesielies Layout:     Sortierung:     Datum+Bereich     weiteres Für freie Buchungszeiten drucken     Mit jedem neuen Tag eine neue Seite beginnen                                                                                                    | _                                                   | Status:  Akcive Buchungen  Provisoriach No Show Scomiert Gelöscht Buchungsmethode: Lokal Seffservice Terminal Zusätzliche Option A Option B Option C                                                                                                    |                                                      |
|                                                                                                    | 📑 Ende                                              | Hiterung                                                                                                    | 📑 Ende                                               |
| Timetable-Belegungsliste                                                                                                    | - 🗆 ×                                               | Timetable-Belegungsliste                                                                                                    | - 🗆 ×                                                |
| Spatte 7       Spatte 8       Spatte 9       Spatte 10       Optionen         Aligemein       Spatte 1       Spatte 2       Spatte 3       Spatte 4       Spatte 6         Image: Spatte anzeigen       Image: Spatte anzeigen       Image: Spatte anzeigen       Image: Spatte anzeigen         Image: Spatte anzeigen       Image: Spatte anzeigen       Image: Spatte anzeigen       Image: Spatte anzeigen         Image: Spatte anzeigen       Image: Spatte anzeigen       Image: Spatte anzeigen       Image: Spatte anzeigen         Image: Spatte anzeigen       Image: Spatte anzeigen       Image: Spatte anzeigen       Image: Spatte anzeigen         Image: Spatte anzeigen       Image: Spatte anzeigen       Image: Spatte anzeigen       Image: Spatte anzeigen         Image: Spatte anzeigen       Image: Spatte anzeigen       Image: Spatte anzeigen       Image: Spatte anzeigen         Image: Spatte anzeigen       Image: Spatte anzeigen       Image: Spatte anzeigen       Image: Spatte anzeigen         Image: Spatte anzeigen       Image: Spatte anzeigen       Image: Spatte anzeigen       Image: Spatte anzeigen         Image: Spatte anzeigen       Image: Spatte anzeigen       Image: Spatte anzeigen       Image: Spatte anzeigen         Image: Spatte anzeigen       Image: Spatte anzeigen       Image: Spatte anzeigen       Image: Spatte anzeigen | Pucken F8     Reset F5     Laden F9     Sichern F11 | Spatte 7       Spatte 8       Spatte 9       Spatte 10       Optionen         Aligemein       Spatte 1       Spatte 2       Spatte 3       Spatte 4       Spatte 6         Image: Spatte anzeigen       Image: Spatte anzeigen       Image: Spatte anzeigen       Image: Spatte anzeigen       Image: Spatte anzeigen         Image: Title:       Cart 2       Image: Cart 2       Image: Cart 2         | Reset F5     Laden F9     Sichern F11                |
| Tagesversatz: 0 Uhrzeitversatz:                                                                                                    |                                                     | Tagesversatz: 0 Uhrzeitversatz:                                                                                                    |                                                      |
| Kacegorie: V Buchung V Kurs<br>V Pause V Sperrung V Filter                                                                                                    |                                                     | Kategorie: V Buchung V Kurs<br>V Pause V Sperrung V Filter                                                                                                    |                                                      |
| Status:  Aktive Buchungen  Provisorisch No Show Scomiert Gelöscht                                                                                                    |                                                     | Status:  Aktive Buchungen  Provisoriach No Show Gotomient Gelbacht                                                                                                    |                                                      |
| Buchungsmethode: Lokal Event Internet                                                                                                    |                                                     | Buchungsmethode: Lokal Event Internet                                                                                                    |                                                      |
| zusätzliche Option A Option B Option C<br>Filterung                                                                                                    | 🕞 Ende                                              | zusätzliche Option A Option B Option C<br>Filterung                                                                                                    | 🕞 Ende                                               |

L'aperçu avant impression ressemble alors à ceci :

# **Belegungsliste**

## 15.05.22 (Sonntag): 12:20 - 15:00

18 Loch Platz: 18 Loch, aktiv, Option-A Cart 1: Cart 1, aktiv Cart 2: Cart 2, aktiv Cart 3: Cart 3, aktiv

|       | Cart 3: Cart 3, aktiv                          |                                                  |                           | Stand: 15.05.22, 12: | 54 |
|-------|------------------------------------------------|--------------------------------------------------|---------------------------|----------------------|----|
|       | 18 Loch Platz                                  | Cart 1                                           | Cart 2                    | Cart 3               |    |
| 12:20 |                                                |                                                  |                           | Marshall             |    |
| 12:30 |                                                |                                                  |                           | Marshall             |    |
| 12:40 |                                                | F:Ghisletti, Tamara 14.5<br>Cart nicht vergessen |                           | Marshall             |    |
| 12:50 | Ghisletti, Tamara 14.5<br>Cart nicht vergessen | F:Ghisletti, Tamara 14.5<br>Cart nicht vergessen |                           | Marshall             |    |
| 13:00 |                                                | F:Ghisletti, Tamara 14.5<br>Cart nicht vergessen |                           | Marshall             |    |
| 13:10 |                                                | F:Ghisletti, Tamara 14.5<br>Cart nicht vergessen |                           | Marshall             |    |
| 13:20 |                                                | F:Ghisletti, Tamara 14.5<br>Cart nicht vergessen | F:Tester, Testine<br>Gast | Marshall             |    |
| 13:30 | Tester, Testine<br>Gast                        | F:Ghisletti, Tamara 14.5<br>Cart nicht vergessen | F:Tester, Testine<br>Gast | Marshall             |    |
| 13:40 |                                                | F:Ghisletti, Tamara 14.5<br>Cart nicht vergessen | F:Tester, Testine<br>Gast | Marshall             |    |
| 13:50 |                                                | F:Ghisletti, Tamara 14.5<br>Cart nicht vergessen | F:Tester, Testine<br>Gast | Marshall             |    |
| 14:00 |                                                | F:Ghisletti, Tamara 14.5<br>Cart nicht vergessen | F:Tester, Testine<br>Gast | Marshall             |    |
| 14:10 |                                                | F:Ghisletti, Tamara 14.5<br>Cart nicht vergessen | F:Tester, Testine<br>Gast | Marshall             |    |
| 14:20 |                                                | F:Ghisletti, Tamara 14.5<br>Cart nicht vergessen | F:Tester, Testine<br>Gast | Marshall             |    |
| 14:30 |                                                | F:Ghisletti, Tamara 14.5<br>Cart nicht vergessen | F:Tester, Testine<br>Gast | Marshall             |    |
| 14:40 |                                                | F:Ghisletti, Tamara 14.5<br>Cart nicht vergessen | F:Tester, Testine<br>Gast | Marshall             |    |

Dans le dernier onglet Options, vous pouvez encore une fois limiter la recherche au moment de la saisie ou de la suppression.

| Timetable-Belegungsliste                                                                                         | – 🗆 ×          |
|----------------------------------------------------------------------------------------------------|----------------|
| Allgemein Spalte 1 Spalte 2 Spalte 3 Spalte 4 Spalte 5 Spalte 6<br>Spalte 7 Spalte 8 Spalte 9 Spalte 10 Optionen | Drucken F8     |
| Personen: (neutral)                                                                                              |                |
| oder nur:                                                                                                    | ★ Reset F5     |
|                                                                                                    | Taden F9       |
| Buchungen welche im folgenden Zeitraum erfasst wurden:                                                           | Sichern F11    |
| Buchungen welche im folgenden Zeitraum gelöscht wurden:                                                          |                |
| Dabei Verschiebungen ignorieren                                                                                  |                |
| Nur Buchungen welche von folgenden Benutzern erfasst wurden:                                                     |                |
|                                                                                                    |                |
|                                                                                                    |                |
|                                                                                                    |                |
|                                                                                                    |                |
| Bei den Artikeln diese Warengrunnen beachten:                                                                    |                |
| Wahi                                                                                                    |                |
|                                                                                                    |                |
|                                                                                                    |                |
|                                                                                                    |                |
|                                                                                                    |                |
|                                                                                                    | ➡ <u>E</u> nde |

## Liste de synthèse pour les pros

Pour imprimer un aperçu hebdomadaire à un pro, par exemple, travaillez avec le décalage journalier :

| Timetable-Belegur  | ngsliste      |                |              |        |     |   | - 🗆             | ×   |
|--------------------|---------------|----------------|--------------|--------|-----|---|-----------------|-----|
|                    |               |                |              |        |     | _ |                 |     |
| Spalte 7 Spalte    | 8 Spalte 9    | Spalte 1       | 0 Opti       | onen   |     |   | <u>D</u> rucken | F8  |
| Allgemein Spalte 1 | Spalte 2 Spa  | alte 3 Spalte  | 4 Spalte 5   | Spalt  | e 6 |   |                 |     |
| 🗹 diese Spalte anz | eigen         |                |              |        |     | * | Reset           | F5  |
| Titel:             | Dienstag      |                |              |        |     |   |                 |     |
|                    | Datum im Ti   | tel            |              |        |     |   | Laden           | F9  |
| Bereiche:          | Cart 2 ele    |                |              | C2EL   | ^   |   | Sichern         | F11 |
|                    | Cart 3 ele    |                |              | C3EL   |     |   |                 |     |
|                    | 🗌 Tamara      |                |              | TAM    |     |   |                 |     |
|                    | Sandra 🗹      |                |              | SAN    |     |   |                 |     |
|                    | 🗌 Eva         |                |              | EVA    |     |   |                 |     |
|                    | Mauro         |                |              | MAUR   | ~   |   |                 |     |
|                    |               |                |              |        |     |   |                 |     |
| Tagesversatz:      | 1 U           | hrzeitversatz: |              |        |     |   |                 |     |
| Kategorie:         | Buchung       | $\checkmark$   | Kurs         |        |     |   |                 |     |
|                    | Pause         | Sperrung       | ; 🗹 Filt     | ter    |     |   |                 |     |
| Status:            | Aktive Buch   | ungen 🗌        | Provisorisch |        | )   |   |                 |     |
|                    | No Show       | Storniert      | 🗌 Ge         | löscht |     |   |                 |     |
| Buchungsmethode:   | Lokal         | Event          | Int          | ernet  |     |   |                 |     |
|                    | Selfservice T | erminal        | Portal       |        |     |   |                 |     |
| zusätzliche        | Option A      | Option E       | Ор           | tion C |     |   |                 |     |
| Filterung          |               |                |              |        |     | ₽ | <u>E</u> nde    |     |

Définissez l'impression pour un jour et sélectionnez la même plage pour les différentes colonnes. Indiquez maintenant pour le décalage journalier une valeur supérieure à celle du jour précédent. (1ère colonne lundi = Décalage journalier 0 ; 2ème colonne mardi = Décalage journalier 1 ; 3ème colonne mercredi = Décalage journalier 2 ; etc.)

#### Mise en page spéciale

Créez votre propre mise en page pour la liste d'occupation. Le support se fera un plaisir de vous aider.

A titre d'exemple, voici une liste qui indique les modifications apportées aux réservations dans le Timetable sélectionné pour un jour donné :

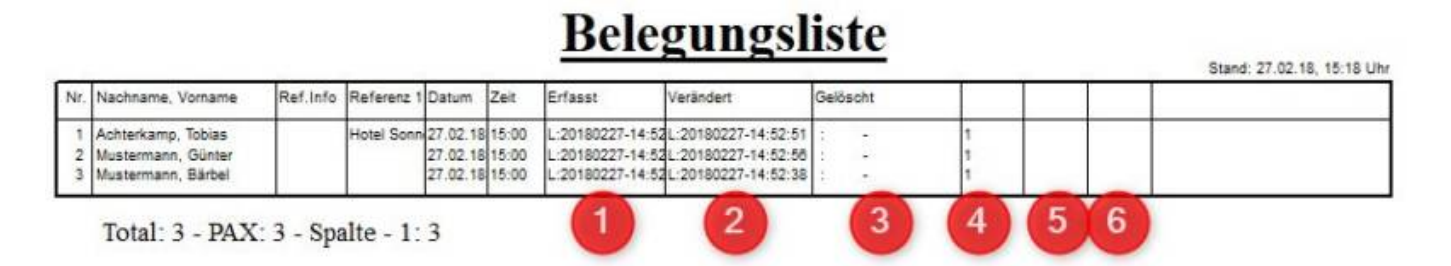

- 1. quand l'écriture a été saisie
- 2. quand l'écriture a été modifiée
- 3. quand l'écriture a été supprimée
- 4. Nombre de modifications le jour défini par rapport à (1)
- 5. Nombre de modifications le jour défini se rapportant à (2)
- 6. Nombre de modifications le jour défini se rapportant à (3)

Retour à la Aperçu

#### **Options d'affichage**

Sous *Quelles indications doivent être imprimées ?* vous pouvez activer les éléments les plus courants en cliquant sur la case à cocher correspondante. Les noms des champs sont ainsi automatiquement insérés dans le champ de texte.

Mais vous pouvez également utiliser de nombreux autres champs. Certains d'entre eux peuvent être ajoutés en cliquant sur le bouton *insérer un autre champ* peuvent être ajoutés. Mais vous pouvez aussi toujours modifier le texte à la main.

| <nachname, vorname.=""></nachname,> |                                                   |
|-------------------------------------|---------------------------------------------------|
| <hcp.></hcp.>                       |                                                   |
| <club.></club.>                     |                                                   |
| <abc.></abc.>                       | Options ABC (marquées par "A", "B" et "C")        |
| <optainf.></optainf.>               | Texte de l'option A                               |
| <optbinf.></optbinf.>               | Texte de l'option B                               |
| <optcinf.></optcinf.>               | Texte de l'option C                               |
| <folgebu.></folgebu.>               |                                                   |
| <bemerk.></bemerk.>                 |                                                   |
| <area/>                             | Identification de la zone (par ex. "18L ")        |
| <aname></aname>                     | Désignation du domaine (par ex. "18 trous")       |
| <artikel></artikel>                 |                                                   |
| <von></von>                         |                                                   |
| <bis></bis>                         |                                                   |
| <dauer></dauer>                     |                                                   |
| <user></user>                       | L'utilisateur PC CADDIE qui a saisi l'écriture    |
| <userchg></userchg>                 | L'utilisateur PC CADDIE qui a modifié l'écriture. |

| <userdel></userdel> | L'utilisateur PC CADDIE qui a supprimé l'écriture.      |
|---------------------|---------------------------------------------------------|
| <dtnew></dtnew>     | La date et l'heure de la saisie de l'écriture           |
| <dtchg></dtchg>     | date et heure de la dernière modification de l'écriture |
| <0K>                | Imprime "OK" si comptabilisé                            |

## Liste d'occupation avec utilisateur/employé

Avec les commandes supplémentaires, la liste indique par qui l'écriture a été créée (créée par <USER>), par qui elle a été modifiée : (modifiée par : <USERCHG>) ou supprimée par qui : (supprimée par : <USERDEL>). YAQ signifie que l'écriture n'a pas été supprimée. Sinon, on voit l'abréviation du collaborateur derrière les deux points.

| Timetable-Belegungsliste         Spalte 7       Spalte 8       Spalte 9       Spalte 10       Optionen         Allgemein       Spalte 1       Spalte 2       Spalte 3       Spalte 4       Spalte 5       Spalte 6         Datum:       von:       16.05.22       bis:       16.05.22         Heute         Zeit:       von:       10:00       bis:       12:00         Zeit-Raster:       10 Min         anzeigen | Reset F5     Laden F3 |       | gelöscht durch: IYAQ<br>Klostermann, Hubert 22.2<br>erstellt durch: mana<br>verändert durch: mana<br>gelöscht durch: IYAQ<br>Lavin, Grusaida<br>erstellt durch: mana<br>verändert durch: mana<br>gelöscht durch: IYAQ                                                |
|----------------------------------------------------------------------------------------------------|-----------------------|-------|----------------------------------------------------------------------------------------------------|
| Weiche Angaben sollen gedruckt werden?  Name Heimatclub Handicap Option A, B, C Info A Info B Info C Bereich und Uhrzeit der Folgebuchung Buchungs-Bemerkung -F-NACHNAME, VORNAME.>-f <hcp.> <cub.><abc.> <folub.><abc.> </abc.></folub.></abc.></cub.></hcp.>                                                                                                    | Sichem F11            | 11:00 | Prova, Provina 23.0<br>erstellt durch: mana<br>verändert durch: mana<br>gelöscht durch: IYAQ<br>Sorgenfrei, Susi<br>erstellt durch: mana<br>gelöscht durch: IYAQ<br>Mustermann, Tobias 16.2<br>erstellt durch: mana<br>verändert durch: mana<br>gelöscht durch: IYAQ |
| weiterer Feld einfüren                                                                                                    |                       | 11:10 |                                                                                                    |
| Spezielles Layout:     **** Spezial **** (TT Details Navarino)     *       Sortierung:     Datum+Bereich     *       ✓     Leerfelder für freie Buchungszeiten drucken       ✓     Mit jedem neuen Tag eine neue Seite beginnen                                                                                                    | <b>⊡</b> Ende         | 11:20 | Weiss, Nevin<br>erstellt durch: mana<br>verändert durch: mana<br>gelöscht durch: IYAQ<br>Test, Test<br>erstellt durch: mana<br>verändert durch: mana<br>gelöscht durch: IYAQ                                                                                         |
| IS DEVEN HINNE TAITHE                                                                                                    |                       | 11:30 | Tanner, Soraya 20.0<br>erstellt durch: mana<br>verändert durch: mana<br>gelöscht durch: IYAQ                                                                                                    |

Si les annulations doivent également être affichées, toutes les cases doivent être cochées :

|                                                                         | Timetable-Belegu                                    | ungsliste                                                                                                    | — 🗆 🗙          | L     |                                                                                                    |
|-------------------------------------------------------------------------|-----------------------------------------------------|----------------------------------------------------------------------------------------------------|----------------|-------|----------------------------------------------------------------------------------------------------|
|                                                                         | Spalte 7 Spalt<br>Allgemein Spalte                  | te 8 Spalte 9 Spalte 10 Optionen<br>1 Spalte 2 Spalte 3 Spalte 4 Spalte 5 Spalte 6                                                                                                    | 🖶 Drucken 🛛 FB |       |                                                                                                    |
|                                                                         | 🗹 diese Spalte ar                                   | nzeigen                                                                                                    | - Darret II    |       |                                                                                                    |
|                                                                         | Titel:                                              | 18 Loch Platz                                                                                                    | X MORE TO      |       |                                                                                                    |
|                                                                         |                                                     | Datum im Titel                                                                                                    | 🔚 Laden 🛛 F9   |       |                                                                                                    |
| Berg, HHOngrid<br>Gesan Gesan, G<br>Jolie, Akloste R<br>Prova, Sorger M | Bereiche:<br>Tagesversatz:<br>Kategorie:<br>Status: | Carts ele GRP:C/ Carts bat GRP:C/ Carts bat GRP:C/ Dmmer GRP:Z/ Mitarbeiter GRP:M/ 18 Loch 1801 v  Uhrzeitversatz: Buchung V Kurs Pause Sperrung Filter Aktive Buchungen Provisorisch No Show M Stormiert V Geloscht | Sichem FII     | 10:50 | Jolie, Angelina 22.2<br>erstellt durch: mana<br>gelöscht durch: mana<br>gelöscht durch: IIYAQ<br>Klostermann, Gerlinde 17.2<br>erstellt durch: mana<br>gelöscht durch: IIYAQ<br>Klostermann, Hubert 22.2<br>erstellt durch: mana<br>gelöscht durch: mana<br>gelöscht durch: IIYAQ<br>Lavin, Grusaida<br>erstellt durch: mana<br>verändert durch: mana<br>gelöscht durch: mana |
| Weiss, Test, T<br>Tanne                                                 | Buchungsmethode                                     | : Lokal Event Internet                                                                                                    |                | 11:00 | Prova, Provina 23.0<br>erstellt durch: mana<br>verändert durch: mana                                                                                                    |
|                                                                         | zusätzliche<br>Filterung                            | Option A Option B Option C                                                                                                    | Ende           |       | gelöscht durch: IIYAQ<br>Sorgenfrel, Susi<br>erstellt durch: mana<br>verändert durch: mana<br>gelöscht durch: IIYAQ                                                                                                    |
|                                                                         |                                                     |                                                                                                    |                |       | Mustermann, Tobias 16.2<br>erstellt durch: mana                                                                                                    |

## Liste No Show / Liste des annulations

Paramétrage identique à celui de la liste des documents avec utilisateur/collaborateur, avec la restriction que la coche des écritures provisoires et actives est supprimée.

|                  |                                    |                 |                                                                     |         |     | 1 4      | Delegungsliste                                                                             |
|------------------|------------------------------------|-----------------|---------------------------------------------------------------------|---------|-----|----------|--------------------------------------------------------------------------------------------|
| Spalte 7 Spalt   | te 8 Spalte 9                      | Spalte 10       | Optionen                                                            | Drucken | FB  |          |                                                                                            |
| Aligemein Spalte | Spalte 2 Spalt                     | te 3 Spalte 4 1 | Spalte 5 Spalte 6                                                   |         |     | 1        | 16.05.22 (Montag): 10:00 - 12:00                                                           |
| diese Spalte an  | zeigen                             |                 |                                                                     | + Reset | 65  | 1        | 8 Loch Platz: 18 Loch, storniert, No Show, gelöscht                                        |
| Titel:           | 18 Loch Platz                      |                 |                                                                     |         |     |          | 18 Loch Pl                                                                                 |
|                  | Datum im Tit                       | ei              |                                                                     | Laden   | P9  | $\vdash$ |                                                                                            |
| Bereiche:        | Carts ele                          |                 | GRP:C/ A                                                            | Sichern | F11 | 10:00    |                                                                                            |
|                  | Carts bat                          |                 | GRP:C/                                                              |         |     | 10:10    |                                                                                            |
|                  | Zimmer                             |                 | GRP:ZI                                                              |         |     |          |                                                                                            |
|                  | Mitarbeiter                        | ,               | GRP:M                                                               |         |     | 10:20    |                                                                                            |
| Tananuaratt      | 18 Loch                            |                 | 1801                                                                |         |     | 10:30    | Alva, Laurin 22.0<br>erstellt durch: mana<br>verändert durch: mana<br>gelöscht durch: mana |
| againer and      |                                    |                 |                                                                     |         |     | 10:40    |                                                                                            |
| Kategorie:       | Buchung                            | V Ku            | 15                                                                  |         |     |          |                                                                                            |
| Status:          | Pause     Aktive Buchu     No Show | Sperrung Pro    | <ul> <li>✓ Filter</li> <li>visorisch</li> <li>✓ Gelöscht</li> </ul> |         |     | 10:50    | Lavin, Grusaida<br>erstellt durch: mana<br>verändert durch: mana<br>gelöscht durch: mana   |
| Buchungsmethode  | Lokal                              | Event           | Internet                                                            |         |     | 11:00    |                                                                                            |
|                  | Selfservice Te                     | rminal 🗌 Po     | ortal                                                               |         |     | 11-10    |                                                                                            |
| maintiche        | Option A                           | Option B        | Option C                                                            |         |     | 11.10    |                                                                                            |
| anserancie       |                                    |                 |                                                                     |         |     |          |                                                                                            |

Retour à la Aperçu